## 各部のなまえとはたらき

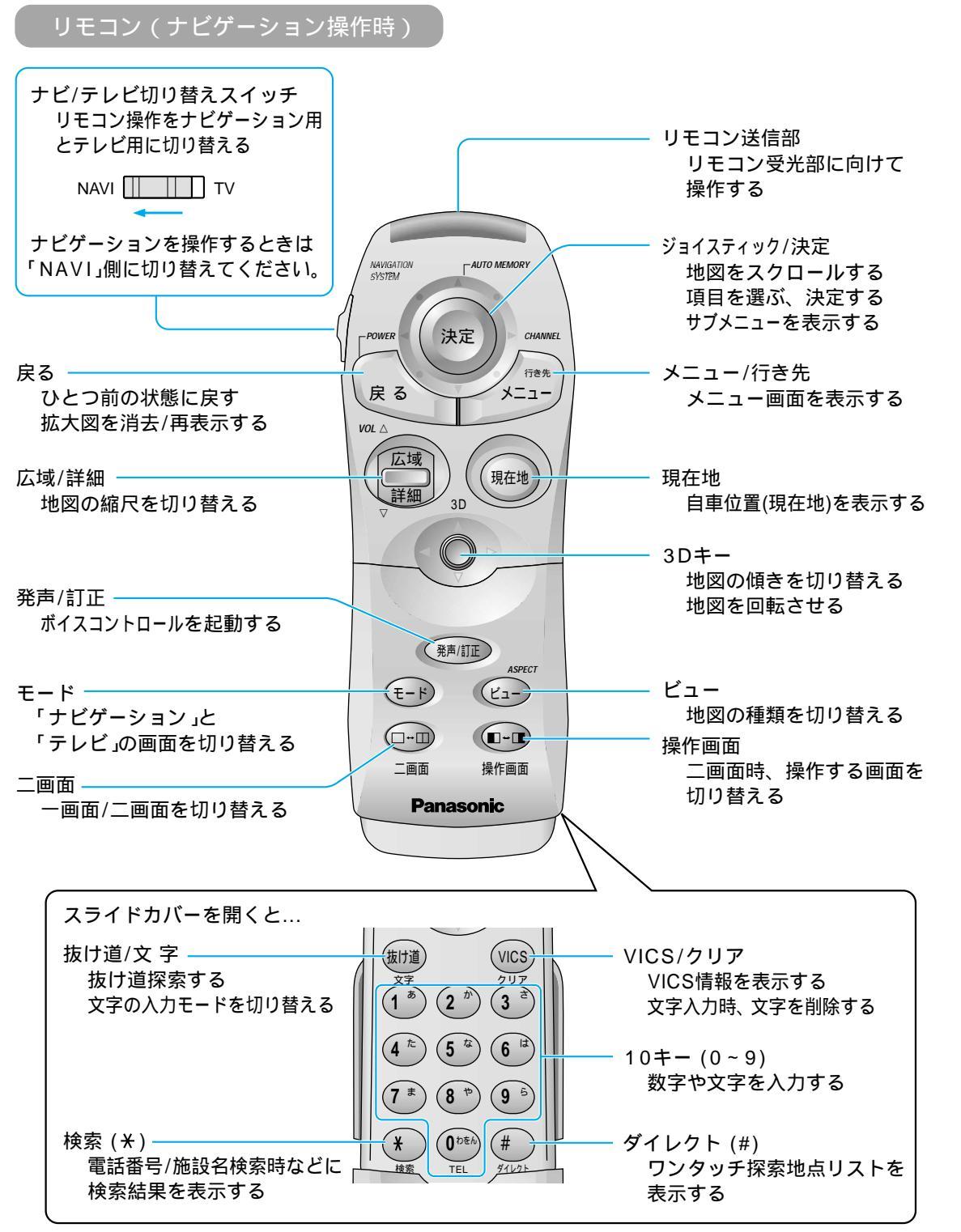

スライドカバーを開くとき、強く引っ張らないでください。はずれたり、壊れたりする場合があります。

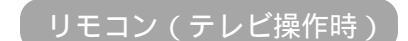

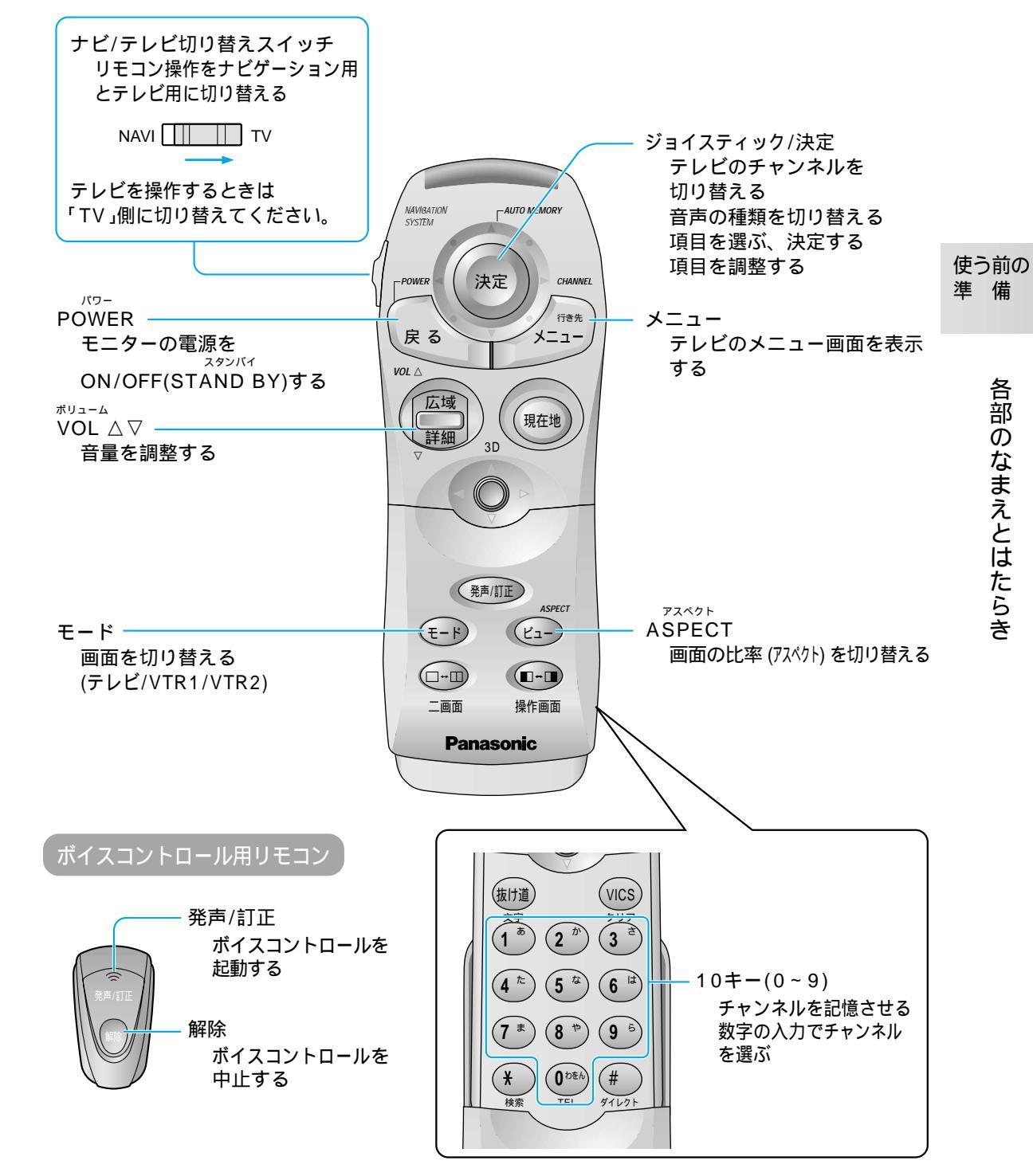

## 各部のなまえとはたらき

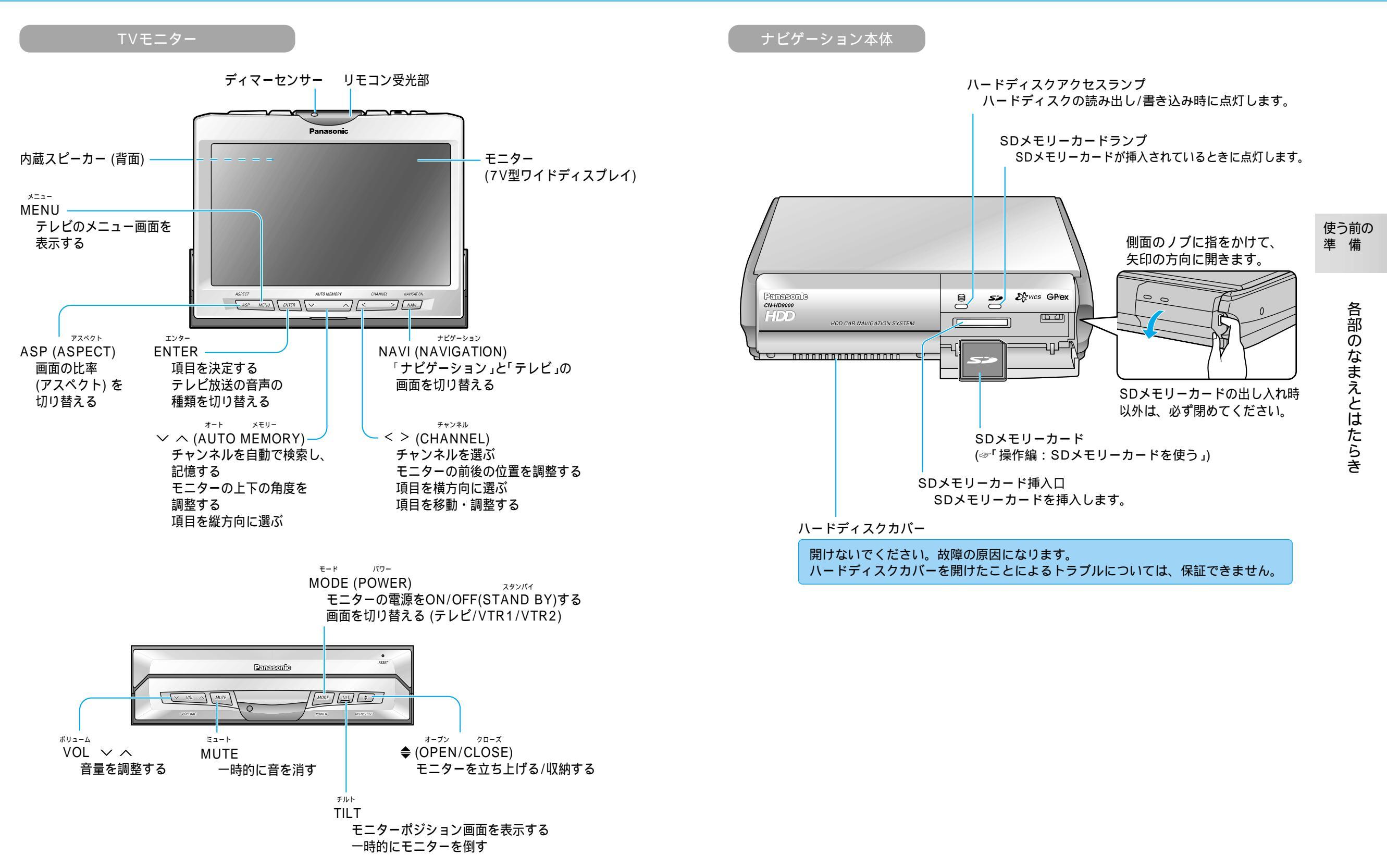

## リモコンの準備

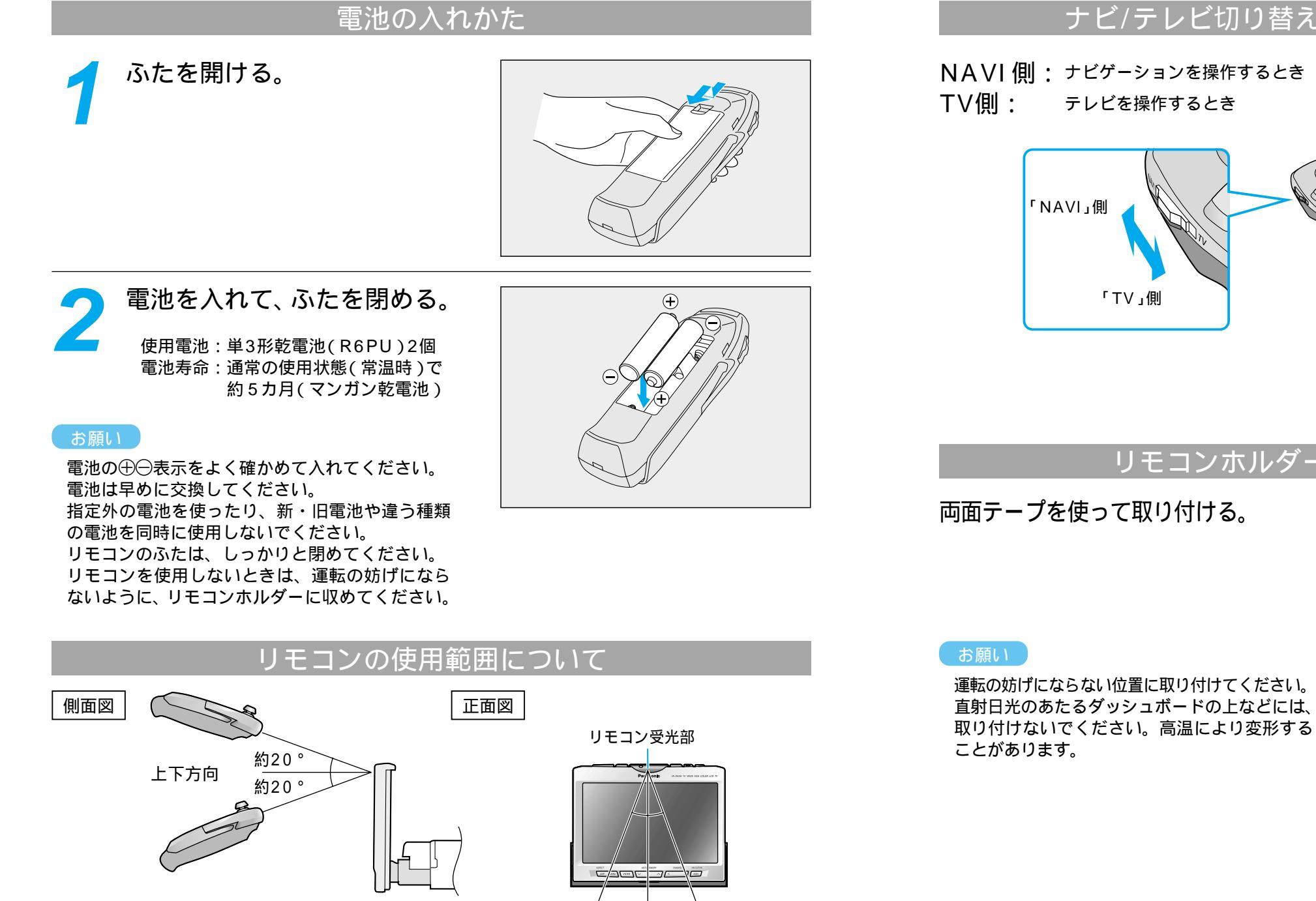

/約20。約20。

左右方向

00 000

#### ナビ/テレビ切り替えスイッチについて

NAVI 側: ナビゲーションを操作するとき テレビを操作するとき

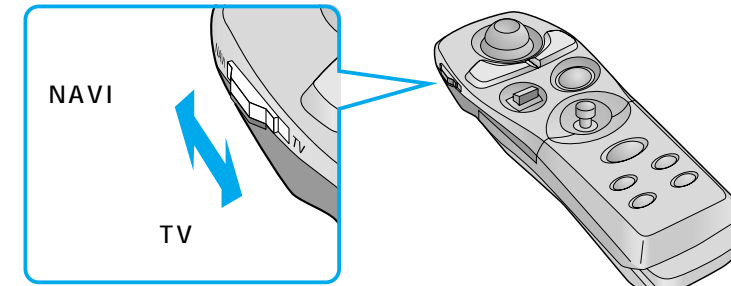

# 準 備

使う前の

リモコンの準備

#### リモコンホルダーを取り付ける

両面テープを使って取り付ける。

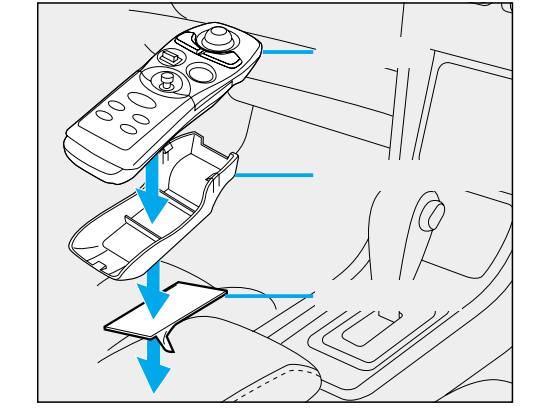

リモコンホルダーから取り出して、操作してください。

### リモコンの準備

#### ボイスコントロール用リモコンの取り付け位置について

なるべくハンドル以外のところに取り付けてください。ハンドルに取り付けると、モニターの取 り付け位置や車種によってリモコンの信号を受信しにくいことがあります。また、ハンドル操作 の妨げに感じる場合などは、交通事故の原因になります。運転の妨げにならない位置に取り付け てください。右ページの説明は、取り付けの一例です。

リモコンを取り付ける位置から信号が受信できることを確認してから取り付けてください。 位置や角度によっては、受信できないことがあります。

#### ボイスコントロール用リモコンを台座から取りはずすには

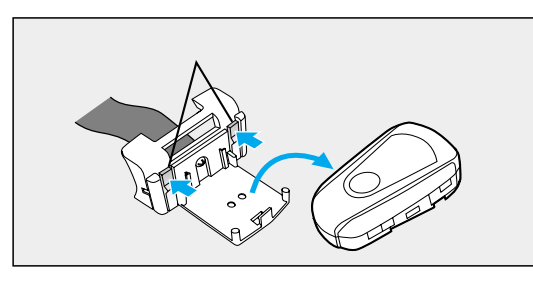

つめを2カ所同時に矢印の方向へ押しながら、 取りはずしてください。

#### ボイスコントロール用リモコンの電池の入れかた

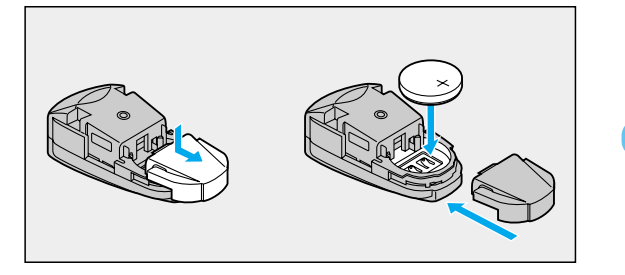

使用電池: リチウム電池(CR2032) 電池寿命:通常の使用状態(常温時)で 約10カ月

お願い

電池は早めに交換してください。 電池の⊕⊖表示をよく確かめて入れてください。 リモコンのふたは、しっかりと閉めてください。

#### ボイスコントロール用リモコンの使用範囲について

ボイスコントロール用リモコンは、以下の条件を満たすように取り付けてください。(下図参照) ・受光部から40 cm以内の距離 ・受光部から15 cm以上手前の位置 ・リモコン受光部よりも低い位置 ・リモコンの信号が受光部に向いている位置

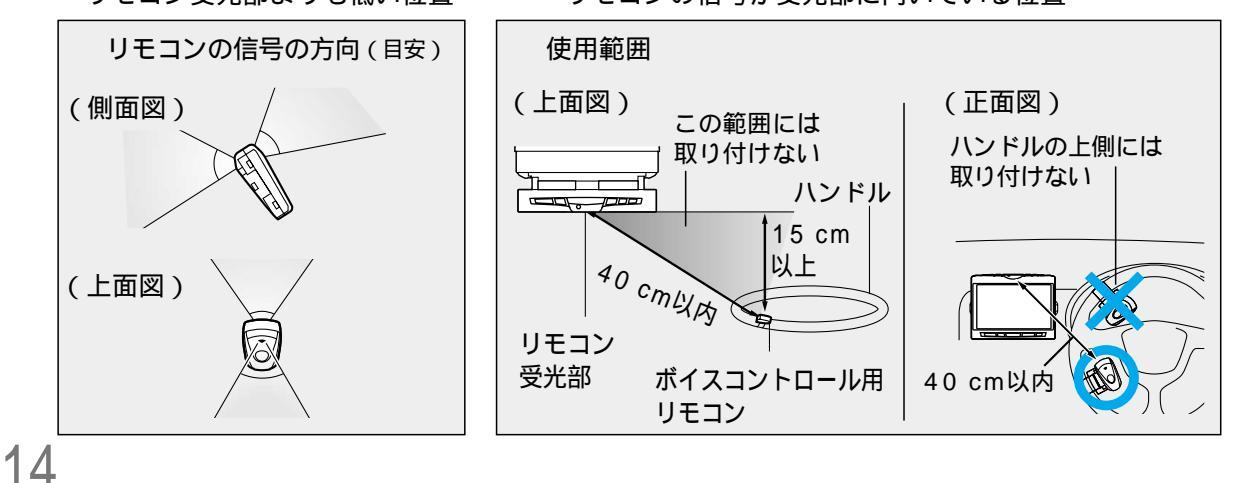

#### ボイスコントロール用リモコンを取り付ける

#### お願い

交通事故の原因になりますので、必ず運転の妨げにならない場所へ取り付け てください。ハンドル操作の妨げになる場合には、ハンドル以外のところへ 取り付けてください。

お願い

#### マジックテープで取り付ける

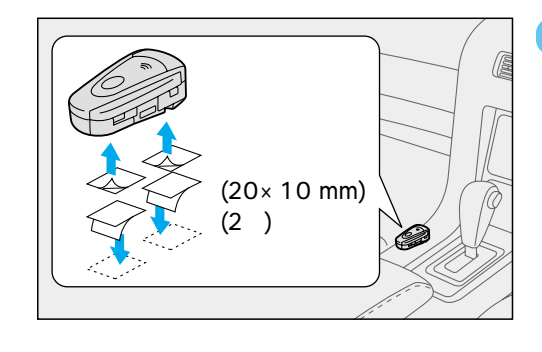

リモコンを取り付ける位置から信号が受信できる ことを確認してから取り付けてください。 マジックテープは、リモコン裏面の、電池のふた が開閉できる位置に貼り付けてください。

#### ハンドルに取り付ける(例:右ハンドル車に取り付ける場合)

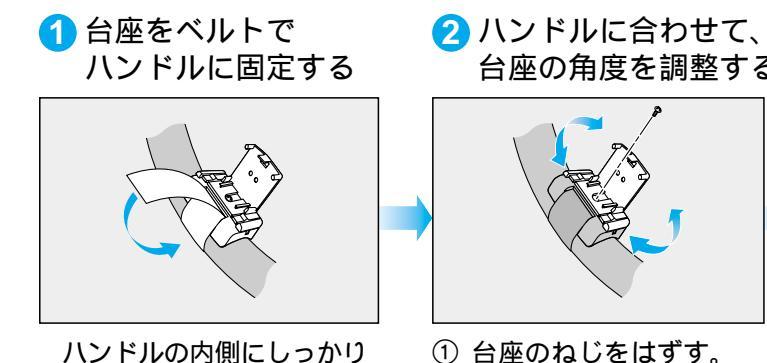

と固定してください。

台座の角度を調整する

 ② 台座の角度を調整する。

③ ねじをしめて固定する。

ねじを紛失しないように

気を付けてください。

(3段階)

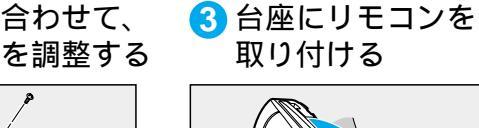

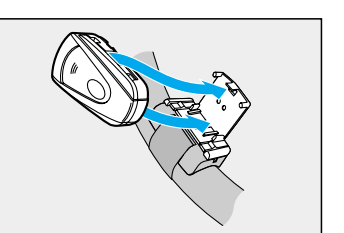

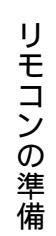

使う前の

進備

# 電源を入れる

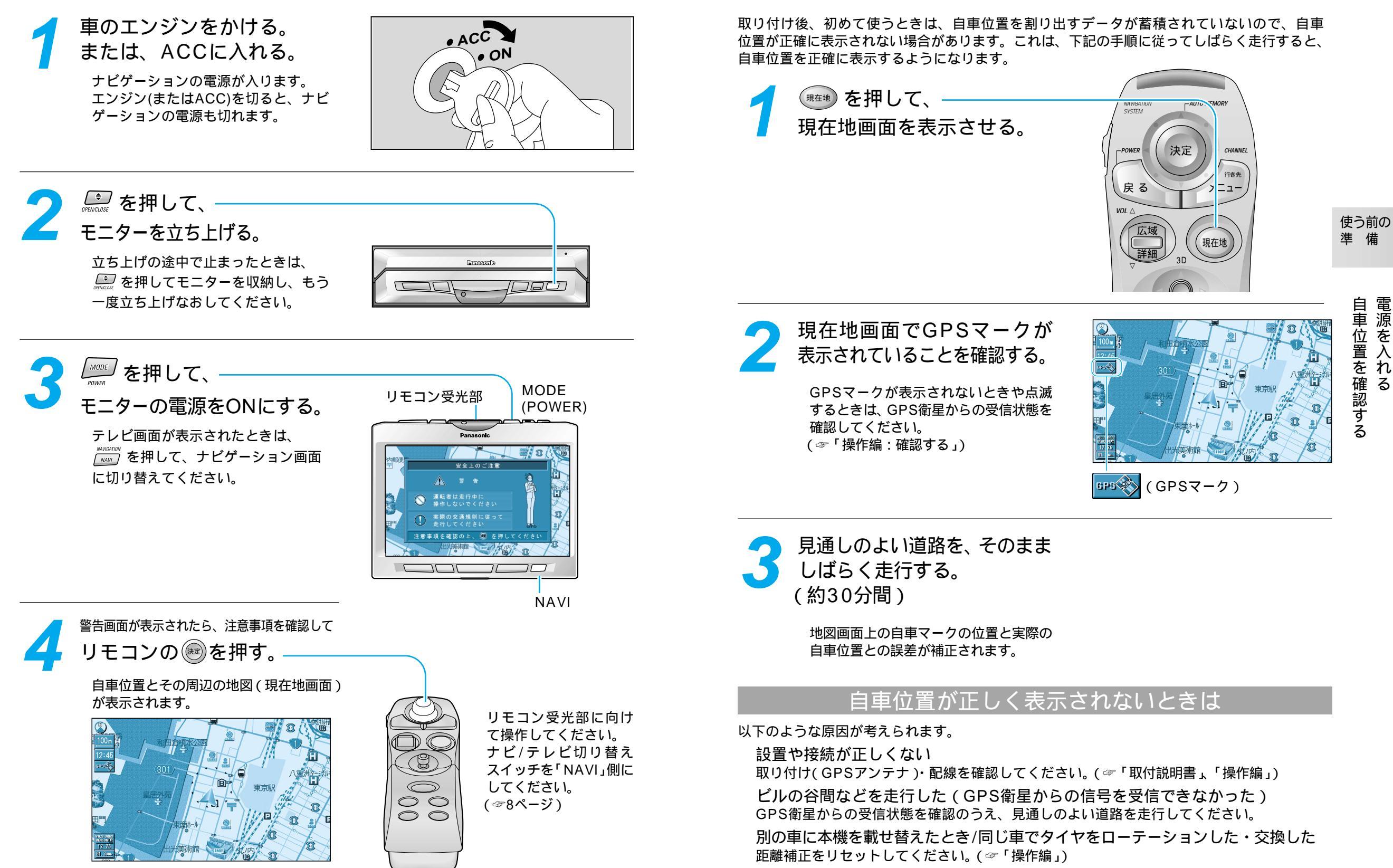

自車位置を確認する

自車位置を 一を確認す

Ś